# 從AXL到LDAP使用者整合的Unity連線轉換

### 目錄

<u>簡介</u> <u>問題</u> <u>解決方案</u> <u>相關資訊</u>

# 簡介

本文檔介紹Unity Connection從管理XML層(AXL)到輕量級目錄訪問協定(LDAP)使用者整合的轉換 ,以及如何處理從AXL整合使用者到LDAP整合使用者的轉換中出現的任何問題。Unity Connection允許您從LDAP匯入使用者,或通過AXL從CallManager匯入使用者。您也可以在Unity Connection上獨立建立使用者。

#### 問題

必須將Unity Connection使用者從AXL整合轉換為LDAP整合。客戶使用Jabber並希望將Jabber連線 到語音郵件並使用LDAP進行身份驗證。

**附註**:您可以選擇出於本文所列原因以外的其他原因執行此轉換。

# 解決方案

**注意**:本文不詳述實用程式連線上的LDAP整合配置。在執行此過程之前,必須進行LDAP整 合配置。請參閱「相關資訊」部分中對配置的參考。

- 1. 轉至Unity Connection管理頁面,然後點選Tools附近的Bulk Administration Tool。
- 2. 選擇選擇操作>匯出。
- 3. 選擇選擇對象型別>使用郵箱的使用者。
- 4. 按一下「SUBMIT」。
- 5. 檔案準備就緒後,將顯示Download the Export File選項。按一下「Download the Export File」,然後下載逗號分隔值(CSV)檔案。
- 6. 開啟CSV檔案並找到Ccmld列。整合AXL的使用者可能具有長字串值。必須將此值替換為%null%。
- 7. 將%null% 值應用到要從AXL轉換為LDAP的所有適用使用者ID。
- 8. 導航到批次管理工具(BAT)頁面並開啟Unity Connection。
- 9. 選擇**操作**>更新。
- 10. 選擇選擇對象型別>使用郵箱的使用者。

- 11. 瀏覽以選擇您儲存的.CSV檔案。如果檔案有任何不準確之處,則錯誤日誌會指出這些不準確 之處。重新命名錯誤日誌失敗對象檔名。
- 12. 按一下「Submit」。
- 13. 如果任務成功運行,您可以將使用者更改為整合的LDAP。
- 14. 導航到使用者的基本頁面,然後點選**與LDAP目錄整合**。
- 15. 按一下「**Save**」。Unity Connection中AXL使用的使用者ID與通訊管理器中從LDAP接收的使用者ID相同。
- 16. 選擇System Settings > LDAP > LDAP Configuration以確保正確設定LDAP身份驗證。
- 17. 登入到Jabber。語音郵件連線。

# 相關資訊

- 將Cisco Unity Connection 8.x與LDAP目錄整合
- 將Cisco Unity Connection 9.x與LDAP目錄整合
- 將Cisco Unity Connection 10.x與LDAP目錄整合
- 技術支援與文件 Cisco Systems